### Como acessar aplicativos no conversor digital

São José, 21 de Julho de 2017.

### Conectando à internet

#### 1º passo:

Vamos conectar o conversor digital na internet. Lembrando que a conexão com a internet serve apenas para possíveis atualizações do firmware e para visualizar ou obter aplicativos fornecidos pelo governo através do portal **Ginga**.

Conecte um dispositivo Wi-Fi em uma das entradas USB. Os modelos de dispositivos Wi-Fi compatíveis com os modelos Intelbras:

#### Intelbras WBN 900

#### Intelbras WBN-300

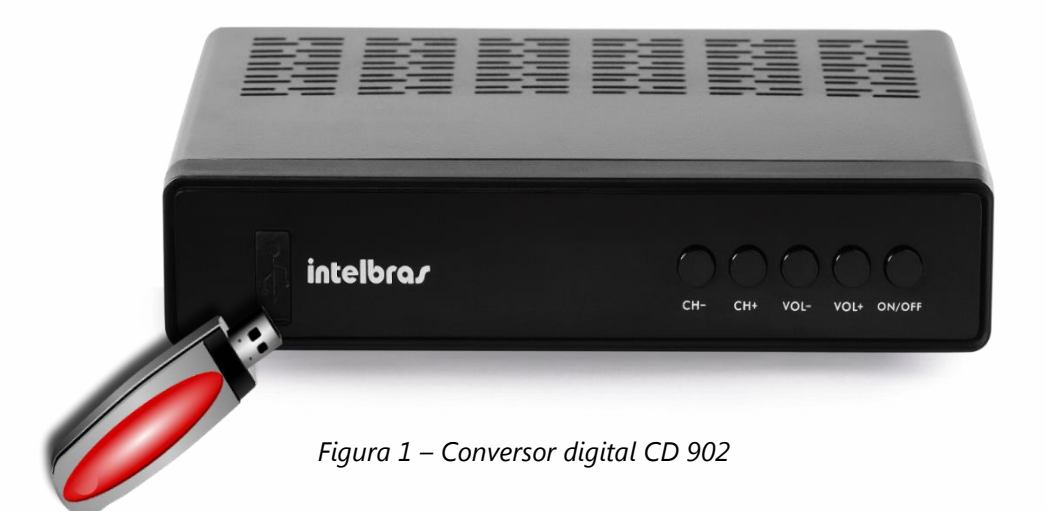

2º Passo:

Após conectar o dispositivo, acesse o menu pressionando o botão menu no controle do conversor digital.

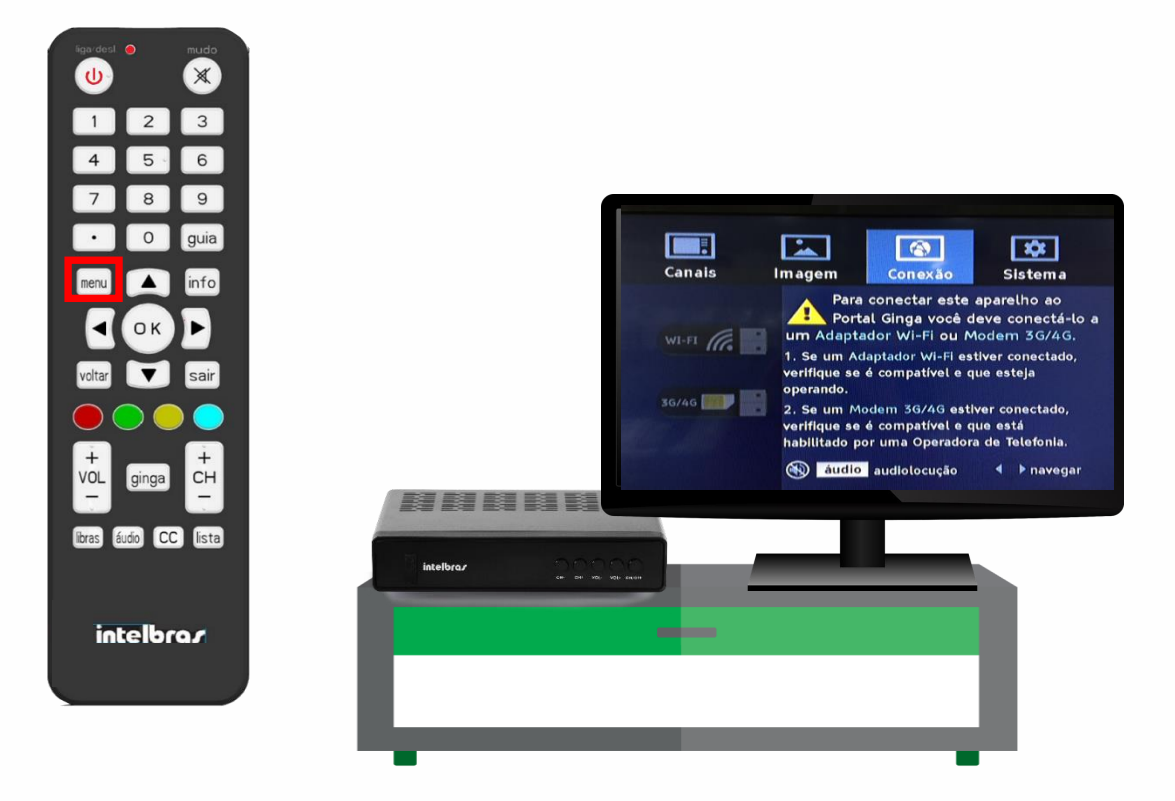

Figura 2 – Acessando menu conexão

Com a tecla de navegação seta para à direita acesse conexão.

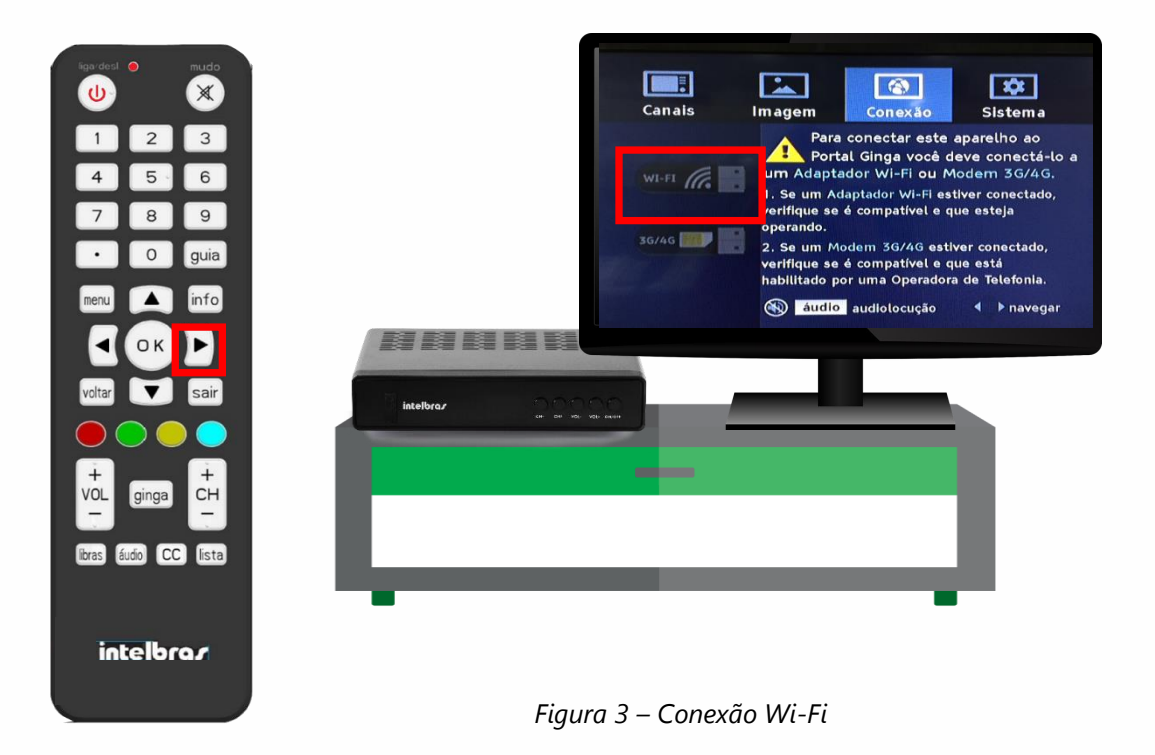

4º Passo:

O conversor irá reconhecer o dispositivo e enviará a mensagem adaptador Wi-Fi detectado. Deseja configurar a rede agora? Clique em sim para configurar

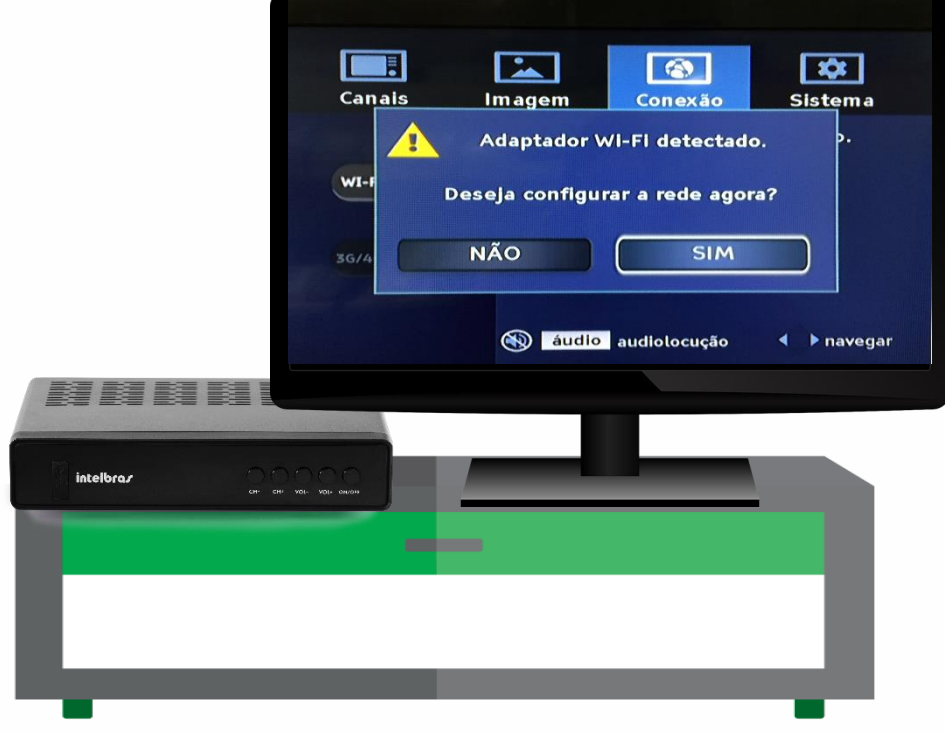

Figura 4 – Configurando o adaptador Wi-Fi

Ao clicar em sim, aguarde até que a rede seja encontrada:

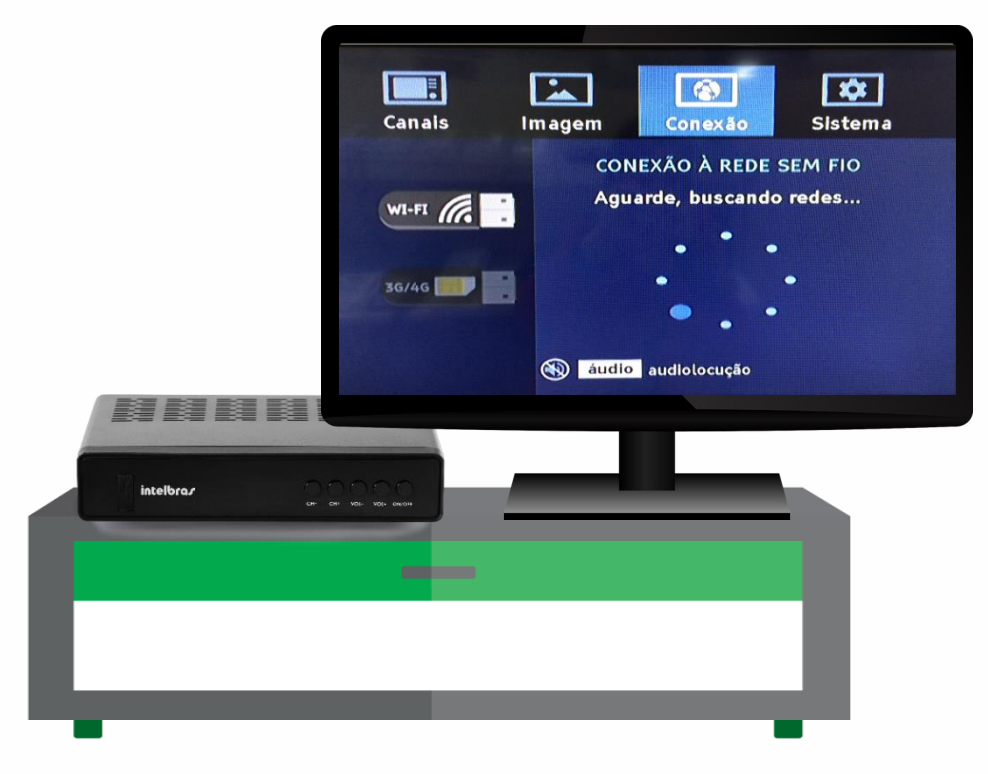

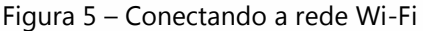

5º Passo: Caso não apareça a sua rede, clique em atualizar a lista:

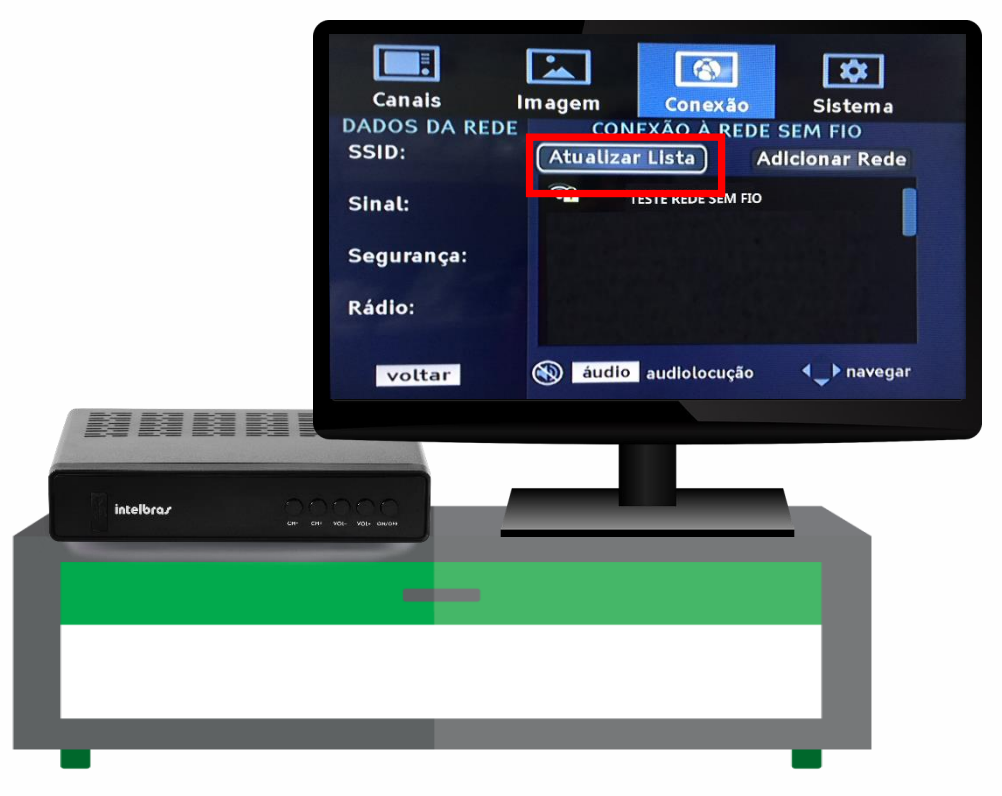

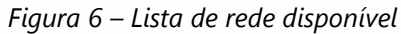

Caso a rede estiver protegida, será solicitado a senha da rede.

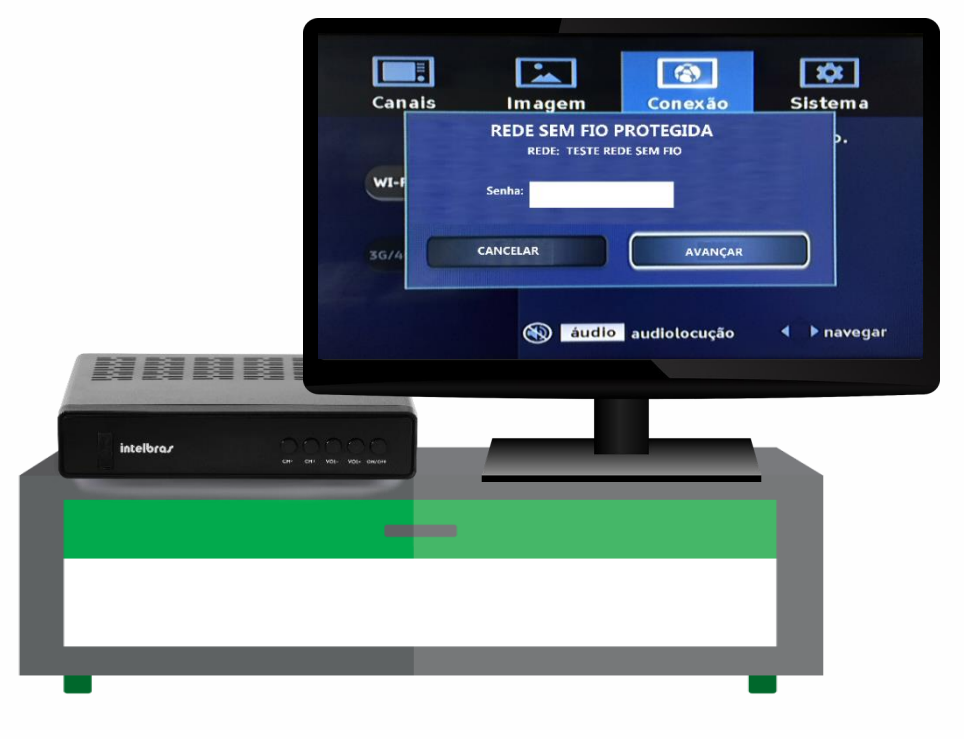

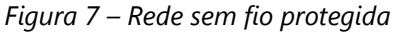

Ao inserir a senha a rede será conectada com sucesso:

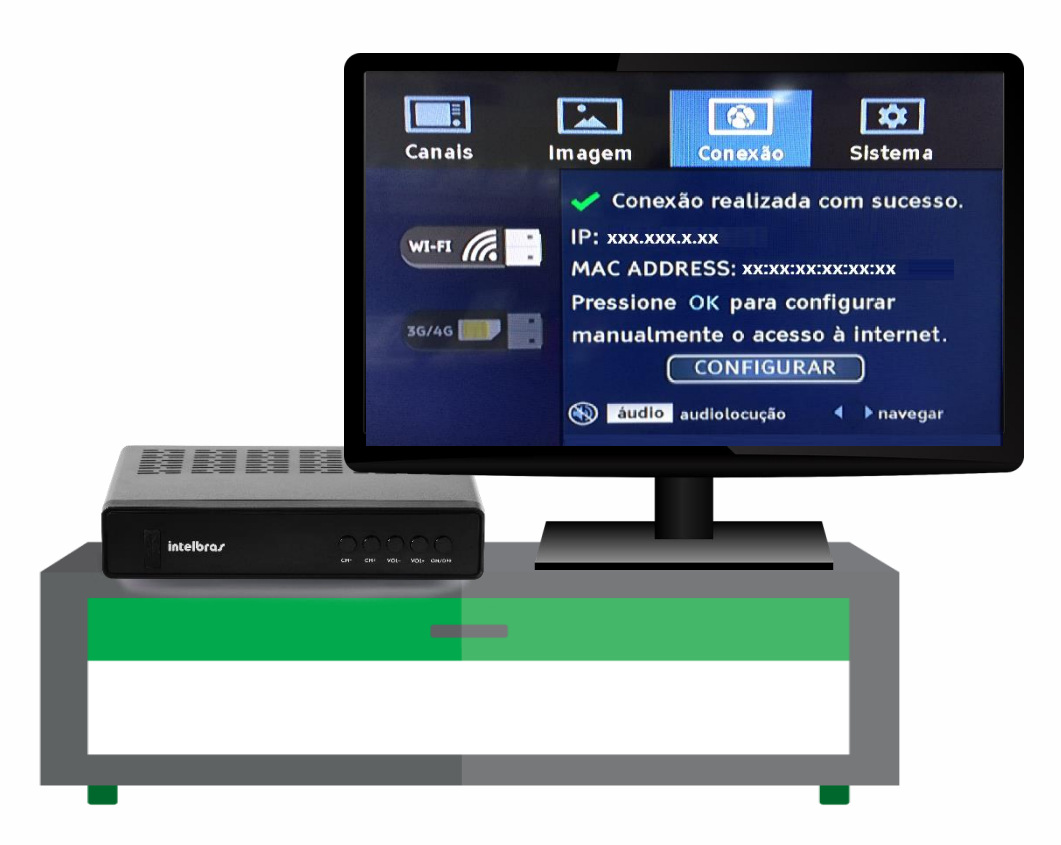

Figura 8 – Conexão realizado com sucesso

#### Visualizando aplicativos no portal GINGA

O GINGA é o sistema de interatividade entre o telespectador e a emissora de TV digital terrestre. Esta interação só será possível se a emissora de televisão disponibilizar este recurso. Caso esta opção esteja disponível, será exibido no canto de sua TV um ícone informando que aquele programa possui esta função.

1º passo:

Para visualizar os aplicativos que estão instalados, pressione o botão **Ginga** no Controle remoto do conversor digital e escolha o aplicativo que deseja visualizar:

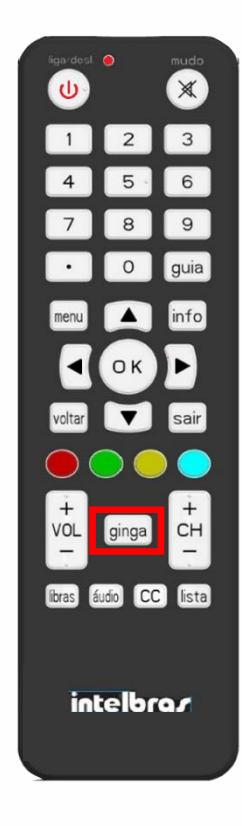

Figura 9 – Acesso ao sistema

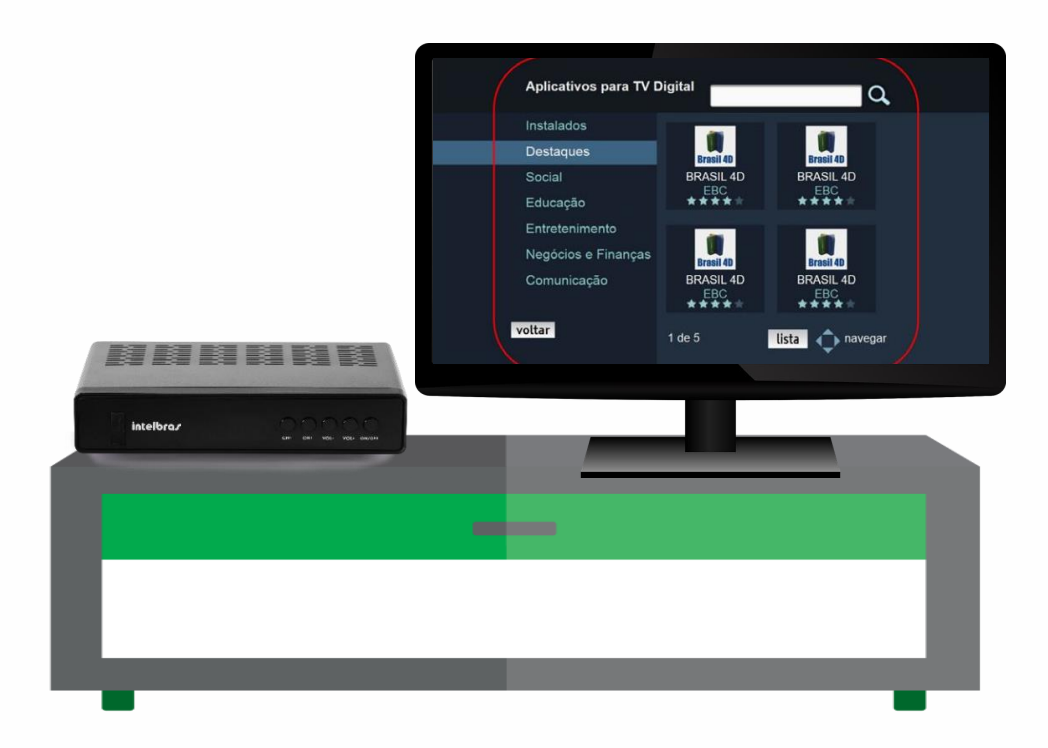

Figura 10 – Portal Ginga

2 ° Passo:

Para visualiza-los utilize os botões de navegação para navegar entre os aplicativos. Após escolher, pressione a tecla ok para acessar.

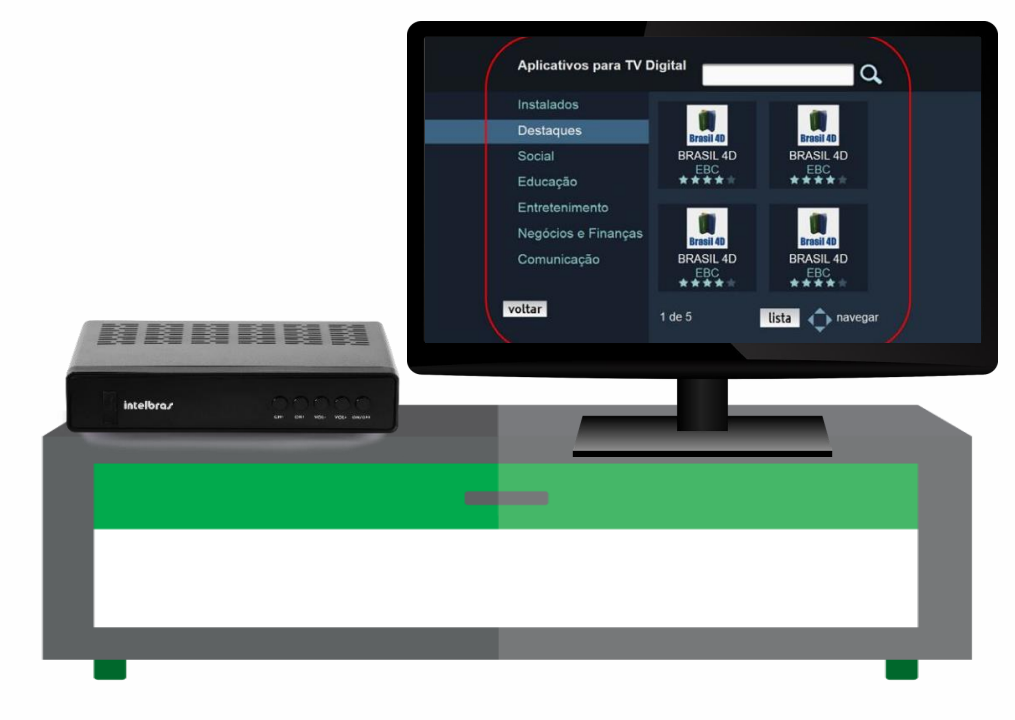

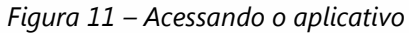

#### Excluindo um aplicativo

#### 1º Passo

Para excluir um aplicativo, acesse o portal **Ginga** pressionando o botão Ginga no controle remoto do conversor digital.

#### 2º Passo

No campo aplicativo para TV digital digite o nome do aplicativo que deseja excluir. Após selecionar pressione a tecla ok. Utilizando as teclas seta para cima ou para baixo escolha a opção Remover ou Avaliar o aplicativo e clique na tecla Ok do controle remoto. Para sair do menu pressione a tecla Sair do controle remoto.

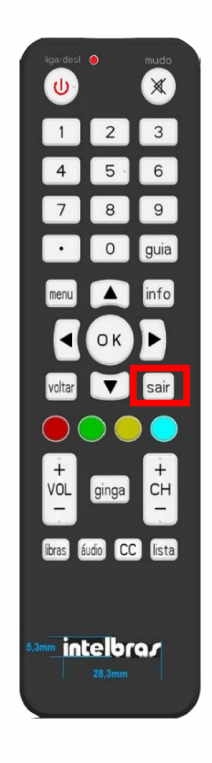

Figura 12 – Saindo do sistema

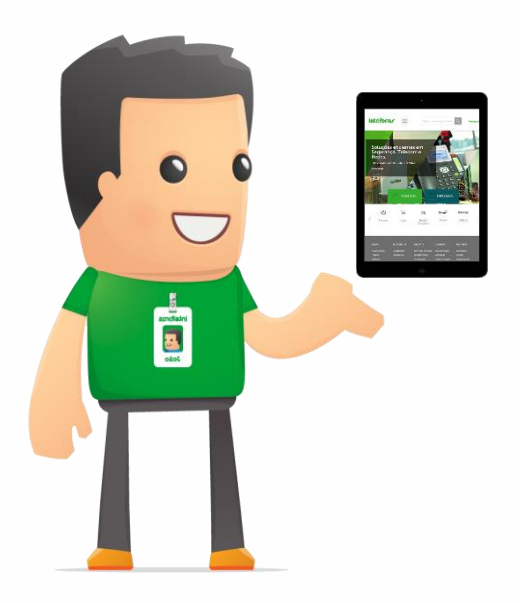

Dúvidas? Entre em contato com nosso suporte (48) 2106 0006 / (48) 2106-0071 ou consulte uma de nossas bases regionais http://www.intelbras.com.br/contatosuporte-tecnico.